# WeBUY

Manual – Acceso WeBUY y links útiles Noviembre 2019

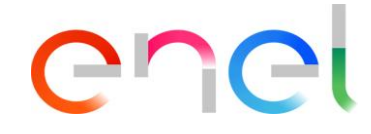

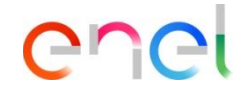

# Acceso a WeBUY

Acceso de Proveedores a WeBUY

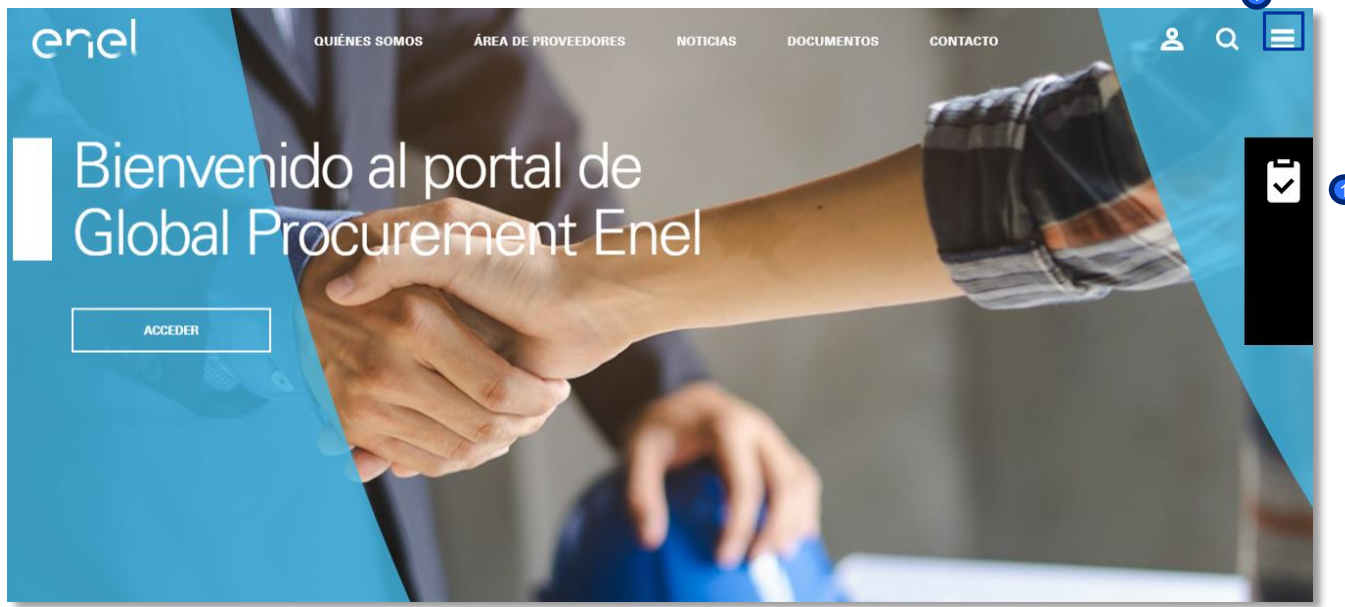

El proveedor puede acceder a WeBUY a través de la página: https://globalprocurement.enel.com

En esta página, haciendo clic en el icono de la parte superior derecha, se abrirá una nueva pantalla en la que deberá introducir los datos de acceso a WeBUY.

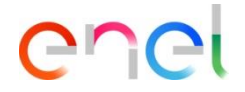

# Acceso a WeBUY

Acceso de Proveedores a WeBUY

#### enel

| Enel Country Websites | Enel Group Websites |
|-----------------------|---------------------|
| AMERICAS              | ENEL GLOBAL         |
| ARGENTINA             | ENEL GREEN POWER    |
| BRASIL                | ENEL X              |
| CHILE                 | GLOBALTRADING       |
| COLOMBIA              | ENEL FOUNDATION     |
| IBERIA                | ENEL START-UPS      |
| ITALIA                | OPEN INNOVABILITY   |
| MÊXICO                |                     |
| PERÜ                  |                     |
| RUMANIA               |                     |
| RUSIA                 |                     |

| T EN ES RU RO PT                       | ×                                                                              |
|----------------------------------------|--------------------------------------------------------------------------------|
| Descubre Open<br>Supplier Portal       | Vendor Access<br>E-mail /ID usuario                                            |
| aulenés somos<br>Misión                |                                                                                |
| Organización                           | ACCEDER                                                                        |
| Código Ético<br>Descubre el Grupo Enel | Recuperar información de acceso<br>Registrarse para acceder a servicios online |
| ÁREA DE PROVEEDORES                    | <u>Reenviar e-mail de registro</u>                                             |
| Área de usuario                        |                                                                                |
| Grupos de mercancías                   |                                                                                |
| Guía para las licitaciones             |                                                                                |
| Anuncios de licitaciones               |                                                                                |
| FAQ                                    |                                                                                |
| Contactos                              |                                                                                |
| SOSTENIBILIDAD                         |                                                                                |

- En primer lugar, el proveedor podrá seleccionar el idioma que desee
- En segundo lugar, se podrá acceder a la plataforma introduciendo los datos de acceso:
  - Nombre del usuario/Email
  - Contraseña

# Acceso a WeBUY

Acceso de Proveedores a WeBUY

#### COCI Welcome to WeBUY

| Cuadro de Mando Principal                                                                                                    |                                              | \$                                                                                                    |
|----------------------------------------------------------------------------------------------------|----------------------------------------------|----------------------------------------------------------------------------------------------------|
| Start and manage RFQ -                                                                                                    | Nuevos Mensajes (últimos 30 días)            | <ul> <li>Proceso de adjudicación con acciones<br/>pendientes.</li> </ul>                                                                                                 |
| Entrar                                                                                                    | ① Mensajes No Leidos                         | No hay proyectos de adjudicacion para mostrar                                                                                                    |
| Login to other systems                                                                                                    | Mis SDIs pendientes de Respuesta             | -<br>Enlaces Rápidos                                                                                                    |
| Supplier change pwd 🖻 👩                                                                                                    | <ol> <li>No hay SDIs para mostrar</li> </ol> |                                                                                                    |
|                                                                                                    |                                              |                                                                                                    |
| 20ne Licitaciones Online 🖻                                                                                                    |                                              | <ul> <li>Enlaces Estándar</li> </ul>                                                                                                    |
| 20ne Licitaciones Online 🗃<br>VLM - Gestión del ciclo de vida del material 🗃                                                                                                    |                                              | ✓ Enlaces Estándar Mis Subastas                                                                                                    |
| 20ne Licitaciones Online e<br>MLM - Gestión del ciclo de vida del material e<br>SlassDoor e                                                                                                    |                                              | <ul> <li>Finlaces Estándar</li> <li>Mis Subastas</li> <li>Mis Contratos</li> </ul>                                                                                       |
| 20ne Licitaciones Online 😁<br>MLM - Gestión del ciclo de vida del material 😁<br>SlassDoor 😁<br>20ne Gestión de Facturación (sólo ámbito España) 😁                                                                     |                                              | <ul> <li>Finlaces Estándar</li> <li>Mis Subastas</li> <li>Mis Contratos</li> <li>Mis SDIs</li> </ul>                                                                     |
| 20ne Licitaciones Online 🥶<br>MLM - Gestión del ciclo de vida del material 😅<br>SlassDoor 😁<br>20ne Gestión de Facturación (sólo ámbito España) 😁<br>Web EDI 😁                                                        |                                              | Finiaces Estándar  Mis Subastas  Mis Contratos  Mis SDIs  Mis proyectos de adjudicacion                                                                                  |
| 20ne Licitaciones Online e<br>MLM - Gestión del ciclo de vida del material e<br>SlassDoor e<br>20ne Gestión de Facturación (sólo ámbito España) e<br>Web EDI e<br>.MS - Gestión bobinas e                             |                                              | <ul> <li>Enlaces Estándar</li> <li>Mis Subastas</li> <li>Mis Contratos</li> <li>Mis SDIs</li> <li>Mis proyectos de adjudicacion</li> <li>Lista de Directorios</li> </ul> |
| 20ne Licitaciones Online e<br>MLM - Gestión del ciclo de vida del material e<br>GlassDoor e<br>20ne Gestión de Facturación (sólo ámbito España) e<br>Web EDI e<br>MS - Gestión bobinas e<br>SCM - Gestión de obras et |                                              | Finiaces Estándar      Mis Subastas      Mis Contratos      Mis SDIs      Mis proyectos de adjudicacion      Lista de Directorios      Perfil de Organización            |

enel

El dashboard principal del proveedor proporciona una página de inicio con diferentes elementos predeterminados que se pueden personalizar: reordenar, reducir, eliminar o añadir de acuerdo con sus preferencias.

El proveedor dispondrá también de una sección especial denominada "Acceso a otros sistemas" en la que encontrará diferentes enlaces que le permitirá acceder a sistemas externos a WeBUY como: 20ne Licitaciones Online, MLM, Web EDI, LMS, SCM y RFQ.